## **ProShopTeeTimes – How To Reserve a Block of Tee Times**

If your course is going to host an event, you will want to reserve a block of tee times to prevent customers from requesting these tee times on line.

To reserve a block of tee times:

- 1. Login to ProShopTeeTimes as normal
- 2. Select the day you want to reserve tee times in the calendar.
- 3. Click on the **Reserve Block of Tee Times** button on the right side of the screen.
- 4. Select **Reserved** for the **Set Status**.
- 5. Enter a short note about why / who you are reserving this block of tee times.
- 6. Select the First tee time you want to reserve.
- 7. Select the last tee time you want to reserve.
- 8. Specify the Start Side. If you have a league that alternates sides week after week, then you can select "Alternate, First Week Front" or "Alternate, First Week Back".
- 9. If you want to reserve this block of teetimes for consecutive weeks, you can change the REPEAT UNTIL date.
- 10. Click on Save (if you repeat for an entire season, it may take 20 seconds to save).

| TOU CAN DIOCK A                                | range of tee times by setting the        | ar sta | tus as reserved, or by putting a name in each of the ce                                           |
|------------------------------------------------|------------------------------------------|--------|---------------------------------------------------------------------------------------------------|
| Set Status                                     | Reserved ~                               | м      | arking a tee time reserved will highlight the row in red.                                         |
| Note                                           | Monday Night League                      |        |                                                                                                   |
| First Tee Time<br>La <mark>s</mark> t Tee Time | Mar 6 2017 4:30PM<br>Mar 6 2017 5:15PM   | ~      |                                                                                                   |
| Start Side<br>Repeat Until                     | Alternate, First Week Front<br>8/14/2017 | ~      | For leagues that alternate sides, select alternating.                                             |
|                                                | Save Cancel                              | _      | field as is. If you want to modify more than one week<br>then select the last day to be modified. |

In the RSV column on the tee sheet, you will notice it says YES for the range of tee times you specified.

You can un-reserve a block of tee times by following the same steps, except you would select **Not Reserved** in step 4.